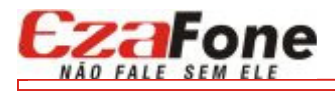

## Instalação de Múltiplas Linhas

Para gravar várias linhas no mesmo computador é necessário instalar uma placa de som e um KIT EzaFone para cada linha.

A instalação de placas de som genéricas via portas USB funcionam perfeitamente, além do custo dessas placas ser reduzido e de fácil instalação.

Siga os passos abaixo para configurar o EzaFone Client REC para gravar mais de uma linha no mesmo computador:

- 1. Instale uma primeira vez o EzaFone Client REC
- 2. Na área de trabalho, faça cópias do atalho do EzaFone Client REC v1.0, na quantidade de linhas a ser gravadas.
- 3. Altere o nome de cada atalho de acordo com a linha. Ex.: EzaFone Client REC Linha 1. Veja a figura abaixo:

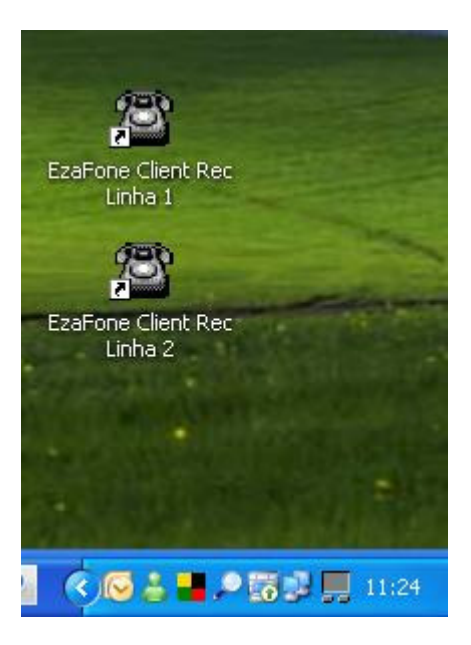

- 4. Clique com o botão direito do mouse no atalho e depois em Propriedades
- 5. Selecione a aba **Atalho** da janela que abriu.
- 6. Localize o campo **Destino:** e coloque após as aspas finais um **ESPAÇO** e o número da linha que esse atalho irá gravar (1, 2, 3, 4, etc). Veja a figura abaixo:

| Propriedades de EzaFone Client REC v1.0 🛛 😨 🔀 |                                                                                     |  |  |  |  |
|-----------------------------------------------|-------------------------------------------------------------------------------------|--|--|--|--|
| Geral Atalho Compatibilidade Segurança        |                                                                                     |  |  |  |  |
| <b>(</b>                                      | zaFone Client REC v1.0                                                              |  |  |  |  |
| Tipo de destin                                | o: Aplicativo <b>Colocar um espaço e o número</b><br><b>da linha após as aspas.</b> |  |  |  |  |
| Local de EzaFone Client REC v1.0              |                                                                                     |  |  |  |  |
| Destino:                                      | one Client REC v1.0\EzaFone Client Rec.exe 2                                        |  |  |  |  |
| Iniciar em:                                   |                                                                                     |  |  |  |  |
| Tecla de<br>atalho:                           | Nenhum                                                                              |  |  |  |  |
| Executar:                                     | Janela normal 💌                                                                     |  |  |  |  |
| Comentário:                                   | Inicializa o EzaFone Client REC v1.0                                                |  |  |  |  |
| Localizar d                                   | Localizar destino) Alterar ícone Avançados                                          |  |  |  |  |
|                                               |                                                                                     |  |  |  |  |
|                                               |                                                                                     |  |  |  |  |
|                                               |                                                                                     |  |  |  |  |
|                                               |                                                                                     |  |  |  |  |
|                                               | OK Cancelar Aplicar                                                                 |  |  |  |  |

- 7. Clique em OK.
- 8. Faça esse procedimento para todos os atalhos. A linha 1 não precisa dessa configuração.
- 9. Na tela de **Configurações**, no link **Preferências de Inicialização**, posicione a tela principal de maneira que você visualize ao mesmo tempo as janelas de todas as linhas. Veja a imagem abaixo:

| 🕿 Configurações da Linha 1 - Preferências de Inicialização 🛛 🔀                                                                                                    |                                                      |                         |                                                                                                    |  |  |
|----------------------------------------------------------------------------------------------------|------------------------------------------------------|-------------------------|----------------------------------------------------------------------------------------------------|--|--|
| Configurações Gerais 🔊 Apelido da Estação:                                                                                                    |                                                      |                         |                                                                                                    |  |  |
| Ajuda Rápida<br>Controle do Software<br>Placa de Som / Banco de Dados<br>Preferências de Inicialização                                                                                | Posição da Tela Principa<br>Topo: 0<br>Direita: 1200 | al:<br>Atual:<br>Atual: | Verificar Posição<br>Posicionar                                                                                                    |  |  |
| Gravação Manual/Automática<br>Identificador de Chamadas                                                                                                    | Iniciar Maximizado Executar ao Iniciar o Windows     |                         |                                                                                                    |  |  |
| Utilização Offline Serviço do Windows (Usuários Avançados)                                                                                                    |                                                      |                         |                                                                                                    |  |  |
| Posicione a tela principal no local<br>adequado, clique em Verificar Posição,<br>preencha os campos Topo e<br>Direita com os valores informados em<br>Atual e clique no botão Salvar. | <u>Salvar</u>                                        | )                       | Operation of the second second sec |  |  |

- 10. Faça as demais configurações necessárias e de sua preferência, como por exemplo:
  - Controle do Software

- Placa de Som
- Configurações da Gravação Automática
- Executar ao Iniciar o Windows
- Pasta de Gravação
- Nome do Arquivo

Patente Industrial Requerida da Interface entre a linha telefônica e o computador www.ezafone.com.br